## Outlook2016・365 のアカウント設定の手順

1. Outlook 2016を起動します。

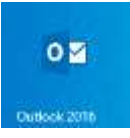

2. 「ファイル」タブをクリックします。

|                        | ÷ ÷               |          |           | 受信日                                                                    | rf - *   | ******@ictne | t.ne.jp        | -            | Outlook                   |
|------------------------|-------------------|----------|-----------|------------------------------------------------------------------------|----------|--------------|----------------|--------------|---------------------------|
| ファイル                   | ホーム               | 送受信      | フォルダ      | - 表示                                                                   | Q 🔋      | 行したい作業を入     | カしてくけ          | 1953         |                           |
| 新しい 発<br>メール アイ<br>新担作 | 新しい<br>(テム +<br>成 |          | アー<br>カイブ | <ul> <li>Q. 返信</li> <li>Q. 全員に返信</li> <li>Q. 転送</li> <li>返信</li> </ul> | <b>.</b> | クイック<br>操作マ  | <b>》</b><br>移動 | ト<br>タグ<br>* | ューザーの検<br>アドレス糖<br>アロンメーノ |
| 22(58)                 | 気に入りのフ            | フォルダーをドラ | ्रमी <    | 現在のメールが                                                                | 「シクス (   | の検索 🔎 現在     | Eのメール፣         | 「ックス・        |                           |

※「Outlook」が表示された場合は 4.へ進みます。

| Car Outlook | Outlook へようごそ<br>メール アドレスキスパレビアカウス中国302.411 |                   |
|-------------|---------------------------------------------|-------------------|
| antrug      |                                             |                   |
|             |                                             | - 10 [AWe] . MMe] |

3. 「アカウント情報」画面で「アカウントの追加」をクリックします。

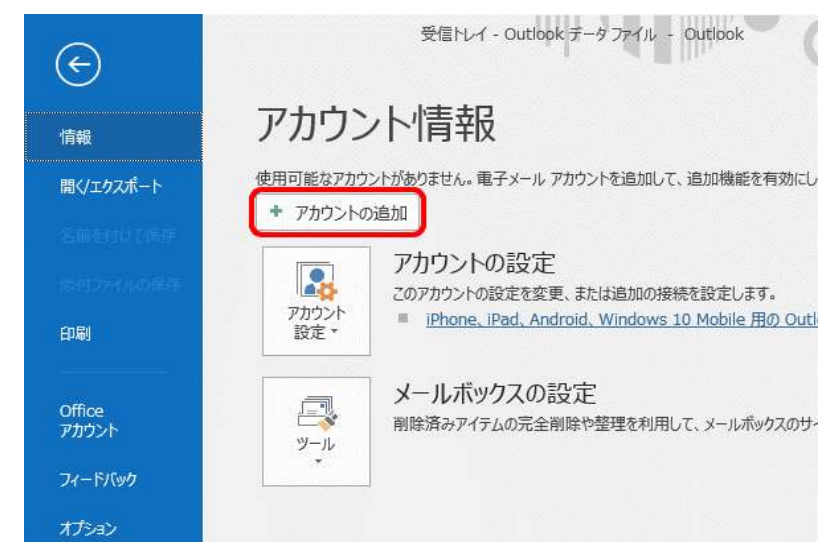

4. 「Outlook」画面が表示されます。入力欄にメールアドレスを入力し、[詳細オプション]をクリックします。

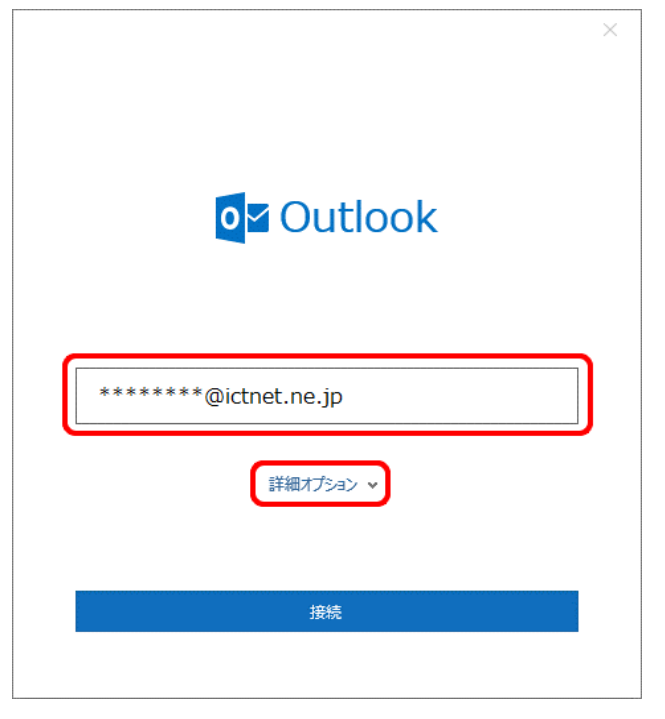

5. 「自分で自分のアカウントを手動で設定」にチェックし、「接続」をクリックします。

| o <mark>⊻</mark> Outlook | × |
|--------------------------|---|
| ******@ictnet.ne.jp      |   |
| 詳細オプション ▲                |   |
| 接続                       | ) |
|                          |   |

6. 「…を追加しています」と表示されます。画面が変わるまでお待ちください。

| or Outlook                  | × |
|-----------------------------|---|
| ******@ictnet.ne.jp         |   |
| 詳細オプション 🗸                   |   |
| ******@ictnet.ne.jpを追加しています |   |

7. 「詳細設定」画面が表示されます。「POP」をクリックします。

| <b>0</b> 2 Outlook | :           |                 |        | × |
|--------------------|-------------|-----------------|--------|---|
| 詳細設定               |             |                 |        |   |
| Office 365         | Outlook.com | E 🔀<br>Exchange | Google |   |
| РОР                | ІМАР        |                 |        |   |
| 前に戻る               |             |                 |        |   |

8. 「POP アカウントの設定」画面が表示されます。各項目を設定し、「次へ」をクリックします。

|                                                       | ×        |
|-------------------------------------------------------|----------|
| POP アカウントの設定                                          |          |
| *******@ictnet.ne.jp                                  | (別のユーザー) |
| ж/=л н                                                |          |
| マ信メール<br>サーバー pop intract ne in ポー                    | 110      |
| □ このサーバーでは暗号化された接続 (SSL/TLS) が必要                      | 110      |
| □ セキュリティで保護されたパスワード認証 (SPA) でのログオン                    | が必要      |
| 送信又一儿                                                 |          |
| サーバー mail.ictnet.ne.jp                                | ポート 587  |
| 暗号化方法 [2] 、                                           |          |
| <ul> <li>セキュリティで保護されたパスワード認証 (SPA) でのログオン:</li> </ul> | が必要      |
| メッセージ配信                                               |          |
| □ 既存のデータ ファイルを使用                                      |          |
| 参照                                                    |          |
|                                                       |          |
|                                                       |          |
| 前に戻る                                                  | 次へ       |
|                                                       |          |
|                                                       |          |

## ●受信メール

| サーバー                              | pop.ictnet.ne.jp |
|-----------------------------------|------------------|
| ポート                               | 110              |
| このサーバーでは暗号化された接続(SSI/TLS)が必要      | チェックなし           |
| セキュリティで保護されたパスワード認証(SPA)でのログオンが必要 | チェックなし           |

|                                   | / _ / / 0.0       |
|-----------------------------------|-------------------|
| セキュリティで保護されたパスワード認証(SPA)でのログオンが必要 | チェックなし            |
|                                   |                   |
| ●送信メール                            |                   |
| サーバー                              | mail.ictnet.ne.jp |
| ポート                               | 587               |
| 暗号化方法                             | 「なし」を設定           |
| セキュリティで保護されたパスワード認証(SPA)でのログオンが必要 | チェックなし            |
|                                   |                   |
| ●メッセージ配信                          |                   |
| 既存データ ファイルを使用                     | チェックなし            |
|                                   |                   |
|                                   |                   |

| 既存データファイルを使用 | チェックなし |
|--------------|--------|

9. 「パスワード入力画面」が表示されます。登録確認書のメールパスワードを入力し、「接続」をクリックします。

| POP アカウントの設定         |          |
|----------------------|----------|
| *******@ictnet.ne.jp | (別のユーザー) |
| パスワード                |          |
| ****                 | ¢        |
|                      |          |
|                      |          |
|                      |          |
|                      |          |
|                      |          |
|                      |          |
|                      |          |
|                      |          |
|                      |          |
| 前に戻る                 | 接続       |
|                      |          |

10. […を追加しています]と表示されます。画面が変わるまでお待ちください。

|                              | × |
|------------------------------|---|
| Outlook                      |   |
| *******@ictnet.ne.jpを追加しています |   |
| ****。 準備しています                |   |
|                              |   |
|                              |   |
|                              |   |
|                              |   |
|                              |   |
|                              |   |
|                              |   |

11.「アカウントが正常に追加されました」と表示されます。「完了」をクリックします。

|                                                                                                    | × |
|----------------------------------------------------------------------------------------------------|---|
| <b>⊙</b> ⊻ Outlook                                                                                            |   |
| アカウントが正常に追加されました                                                                                              |   |
| POP<br>******@ictnet.ne.jp                                                                                    |   |
|                                                                                                    |   |
|                                                                                                    |   |
|                                                                                                    |   |
| 別のメール アドレフを追加                                                                                                 |   |
| 別のメール アドレスを追加<br>メール アドレス                                                                                     | ~ |
| 別のメール アドレスを追加<br>メール アドレス<br>詳細オブション へ                                                                        | ~ |
| 別のメール アドレスを追加<br>メール アドレス<br>詳細オプション へ<br>ビ 自分で自分のアカウントを手動で設定                                                 | ~ |
| 別のメール アドレスを追加<br>メール アドレス<br>詳細オプション へ<br>「 自分で自分のアカウントを手動で設定                                                 | ~ |
| 別のメール アドレスを追加<br>メール アドレス<br>詳細オプション へ<br>ビ 自分で自分のアカウントを手動で設定                                                 | ^ |
| 別のメール アドレスを追加<br>メール アドレス<br>詳細オプション へ<br>ご 自分で自分のアカウントを手動で設定<br>完了                                           |   |
| 別のメール アドレスを追加<br>メール アドレス<br>詳細オプション ▲<br>☑ 自分で自分のアカウントを手動で設定<br><u>定了</u><br>_ Outlook Mobile をスマートフォンにも設定する |   |

12.「受信トレイ」画面が表示されます。「ファイル」タブをクリックします。

|                    | , Ŧ               |                      |                | 受信日                     | <i>∕</i> 1-* | *****@ictne          | t.ne.jp       | -            | Outlook                    |
|--------------------|-------------------|----------------------|----------------|-------------------------|--------------|----------------------|---------------|--------------|----------------------------|
| ファイル               | <b>ホ−</b> ム       | 送受信                  | フォルダ           | - 表示                    | <b>♀</b> ≢   | 行したい作業を入             | カしてくけ         | esu,         |                            |
| 「<br>新しい<br>メール ア・ | で<br>新しい<br>イテム - | ★ X<br>→ 削除          | ー<br>アー<br>カイブ | ♀ 返信<br>♀ 全員に返信<br>♀ 転送 | <b>.</b>     | クイック<br>操作 -         | ¥∎<br>移動<br>▼ | ▶<br>タヴ<br>* | ユーザーの検<br>アドレス糖<br>ア 電子メー・ |
| 新規作<br>ここにお        | 成<br>気に入りのフ       | <b>削除</b><br>オルダーをドラ | ッグし く          | 返信 現在のメールが              | デックス 0       | クイック操作 5<br>の検索 ク 現在 | Eのメール፣        | がクス・         | ·                          |

13.「アカウント情報」画面が表示されます。「アカウント設定」→「アカウント設定(A)」をクリックします。

| E                | 受信トレイ - Outlook データファイル - Outlook                                                                        |
|------------------|----------------------------------------------------------------------------------------------------|
| 情報               | アカウント情報                                                                                                  |
| 開く/エクスポート        | POP/SMTP                                                                                                 |
|                  | <ul> <li>アカウントの追加</li> </ul>                                                                             |
| 印刷               | アカワントの設定<br>Cのアカウントの設定を変更、または追加の接続を設定します。<br>アカウント<br>設定・<br>iPhone、iPad、Android、Windows 10 Mobile 用の Or |
| Office<br>アカウント  | アカウント設定(A)<br>アカウントを追加または削除するか、既<br>存の特待設定を変更します。                                                        |
| フィードバック<br>オプション | つコファイルの変更(E)<br>L<br>Microsoft Outlook を再起動して、<br>別のプロファイルを選択します。                                        |
| 終了               | プロファイルの管理(Q)<br>プロファイルを追加または削除するか、<br>既存のプロファイル設定を変更します。<br>通知の管理                                        |

14.「アカウント設定」画面が表示されます。作成したアカウントを選択し、「変更」をクリックします。

| 電子メール アカウント                 |                                                          |                                                        |  |
|-----------------------------|----------------------------------------------------------|--------------------------------------------------------|--|
| アカウントを追加ま                   | たは削除できます。また、アカウン                                         | トを選択してその設定を変更できます。                                     |  |
| ール データファイル                  | RSS 77-F SharePoint                                      | リスト インターネット予定表 公開予定表 アドレス帳                             |  |
| 🕝 新規(N) 🏆 🖞                 | 多復(R) 🚰 変更(A))                                           | ② 既定に設定(D) × 削除(M) ◆ ◆                                 |  |
| 名前                          |                                                          | 種類                                                     |  |
|                             | tnet.ne.ip                                               | POP/SMTP (送信で使用する既定のアカウント)                             |  |
|                             |                                                          |                                                        |  |
| 単択したアカウントでは、<br>フォルダーの変要(F) | 新しいXyセージを次の場所に融<br>*******のictuat ne                     | 2個します:<br>: inXi 英語トレング                                |  |
| 基択したアカウントでは、<br>フォルダーの変更(F) | 新ししいメッセージを次の場所に配<br>******@ictnet.ne<br>データファイル:*******@ | 2億します:<br>jp¥受信トレイ<br>victnet.ne.jp - Outlook 2016.pst |  |

15.「POP アカウントの設定」画面が表示されます。以下の表を参照して各項目を設定し、「次へ」をクリックします

| 自分の名前                | 岩手 太郎                         |
|----------------------|-------------------------------|
| アカウント名               | ******@ictnet.ne.jp           |
|                      | 例: "職場" または "Microsoft アカウント" |
| 返信先アドレス              |                               |
| 組織                   |                               |
| -ルの設定<br>□ サーバーにメッセー | ジのコピーを残す                      |
| 🗌 サーバーガ              | ら削除する 14 日後                   |
| 🗌 [削除済み              |                               |
|                      |                               |
|                      |                               |

## ●全般設定

| 自分の名前   | 任意のお名前 |
|---------|--------|
| アカウント名  | 表示のまま  |
| 返信先アドレス | 空欄     |
| 組織      | 空欄     |

## ●メールの設定

| サーバーにメッセージのコピーを残す         | チェックを外す |
|---------------------------|---------|
| サーバーから削除する                | 設定不可    |
| 削除済みアイテムから削除されたら、サーバーから削除 | 設定不可    |

16.「アカウントが正常に更新されました」と表示されます。「完了」をクリックします。

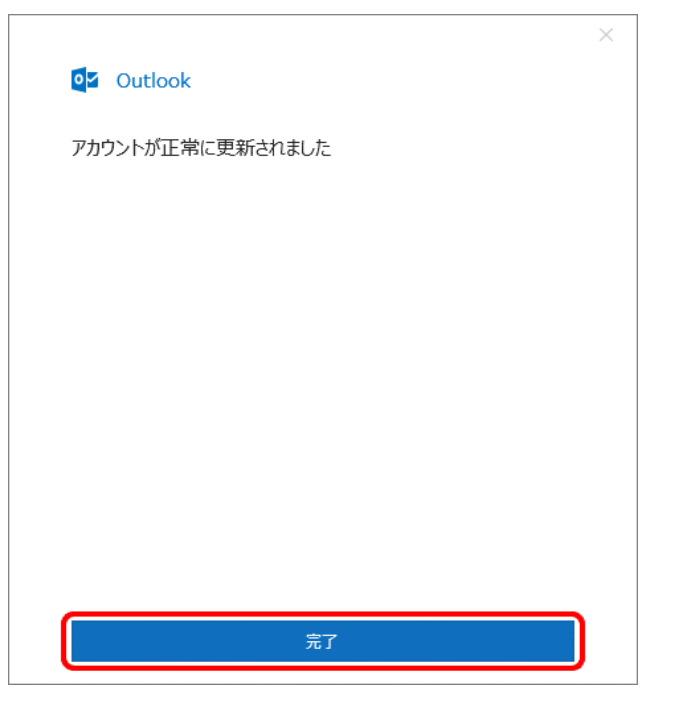

17.「アカウント設定」画面に戻ります。「閉じる」をクリックします。

| 電子メール アカウント<br>アカウントを追加または削除できます。また、アカウン                                         | トを選択してその設定を変更できます。                                       |
|----------------------------------------------------------------------------------|----------------------------------------------------------|
| ール データファイル RSS フィード SharePoint                                                   | リスト インターネット予定表 公開予定表 アドレス帳                               |
| 🧃 新規(N) 🏷 修復(R) 🚰 変更(A) 🤅                                                        | ◎ 既定に設定(D) × 削降(M) ◆ ●                                   |
| 名前                                                                               | 種類                                                       |
| *******@ictnet.ne.ip                                                             | POP/SMTP (送信で使用する既定のアカウント)                               |
|                                                                                  |                                                          |
| 崔択したアカウントでは、新しいメッセージを次の場所に草                                                      | 2億します:                                                   |
| 量択したアカウントでは、新しいメッセージを次の場所に置<br>フォルダーの変更(F) *******@ictnet.ne                     | 2億します:<br>- jp¥受信トレイ                                     |
| ≧択したアカウントでは、新しいメッセージを次の場所に置<br>フォルダーの変更(F) *******@ictnet.ne<br>データファイル:*******@ | 2億します:<br>- jp¥受信トレイ<br>Sictnet.ne.jp - Outlook 2016.pst |

18. 「受信トレイ」画面に戻ります。以上で設定完了です。設定中に送受信されたテストメールを確認して下さい。

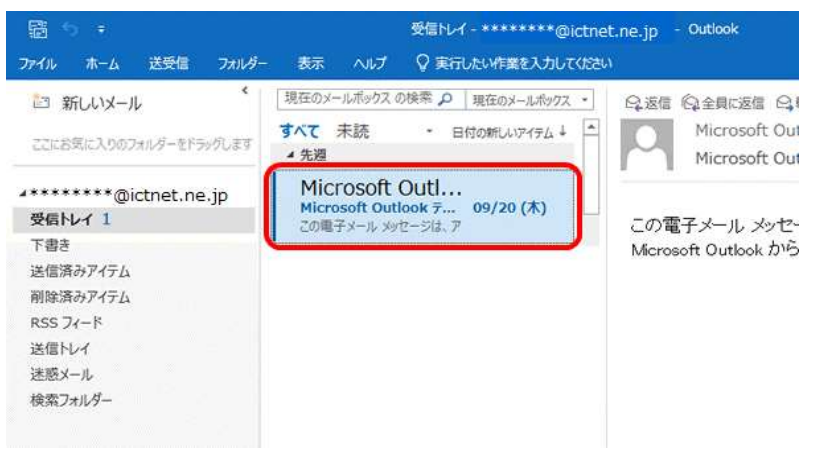